A C

SHREE HARI CHEMICALS EXPORT LIMITED

CORPORATE OFF.: 401/402, A-Wing, Oberoi Chambers, Opposite SAB TV, New Link Road, Andheri West, Mumbai 400 053 Tel.: (91-22) 49634834 • E-mail: info@shreeharichemicals.in Website: www.shreeharichemicals.in • CIN No. L99999MH1987PLC044942

## POSTAL BALLOT NOTICE

(Pursuant to Section 110 of the Companies Act, 2013, Read with Rule 20 & 22 of Companies (Management and Administration) Rules, 2014 as amended and applicable Circulars issued by the Ministry of Corporate Affairs, from time to time.)

| <b>REMOTE E-VOTING STARTS ON</b>         | <b>REMOTE E-VOTING ENDS ON</b>              |
|------------------------------------------|---------------------------------------------|
| Tuesday, May 06, 2025 at 9.00 a.m. (IST) | Wednesday, June 04, 2025 at 5.00 p.m. (IST) |

Dear Member(s),

NOTICE is hereby given, pursuant to the provisions of Section 110 (read with Section 108) and other applicable provisions, if any, of the Companies Act, 2013 ("Act") and Rules 20 and 22 of the Companies (Management and Administration) Rules, 2014 ("Rules"), Regulation 44 of the Securities and Exchange Board of India (Listing Obligations and Disclosure Requirements) Regulations, 2015 ("Listing Regulations"), Secretarial Standards on General Meetings issued by the Institute of Company Secretaries of India ("SS -2"), each as amended, and in accordance with the requirements prescribed by the Ministry of Corporate Affairs ('MCA') for holding general meetings/conducting postal ballot process through e-voting vide General Circular Nos. 14/2020 dated April 8, 2020, 17/2020 dated April 13, 2020, General Circular no. 09/2023 dated September 25, 2023, and subsequent circulars issued in this regard the latest being Circular No. 09/2024 dated September 19, 2024, issued by the Ministry of Corporate Affairs, Government of India, (collectively referred to as the "MCA Circulars"), and other applicable provisions, if any, including any statutory modifications, amendments or re-enactment(s) thereto for the time being in force, that the Resolution appended below is proposed to be passed by the Members of Shree Hari Chemicals Export Limited (the "Company") by means of Postal Ballot ("Postal Ballot") viz. only through electronic means ("remote e-voting").

For avoidance of any doubt due to the general understanding of meaning of 'Postal Ballot' as voting by post (which is not contemplated in this Notice), the term 'remote e-voting' is consciously used in this Notice (instead of using the term 'Postal Ballot') which appropriately clarifies that the manner of <u>voting on the resolution is restricted to voting only through remote e-voting</u>. In compliance with the requirements of the MCA Circulars, this Postal Ballot Notice is being sent only through electronic mode to those Members whose e-mail addresses are registered with the Company or its Registrar & Share Transfer Agent ("RTA") viz. MUFG Intime India Private Limited or Depositories viz. NSDL / CDSL. If your e-mail address is not registered, please follow the process provided in the Notes to receive this Postal Ballot Notice along with Postal Ballot Forms and pre-paid business reply envelope will not be sent to the Members for the present Postal Ballot due to remote e-voting process and accordingly, the communication of the assent or dissent of the Members for subject Resolution would take place through the remote e-voting system only. The instructions for remote e-voting are appended to this Notice.

SHREE HARI CHEMICALS EXPORT LIMITED CORPORATE OFF.: 401/402, A-Wing, Oberoi Chambers, Opposite SAB TV, New Link Road, Andheri West, Mumbai 400 053.

Tel.: (91-22) 49634834 • E-mail: info@shreeharichemicals.in Website: www.shreeharichemicals.in • CIN No. L99999MH1987PLC044942

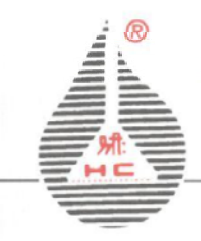

An Explanatory Statement setting out material facts and the reasons/rationale for the subject resolution, pursuant to the provisions of Section 102 and Section 110 and other applicable provisions of the Act, read with the respective Rules and the MCA Circulars, is annexed herewith for your consideration which forms part of this Postal Ballot Notice ("Notice"). The Postal Ballot Notice is also available on the website of the Company at <u>www.shreeharichemicals.in</u> which can be downloaded by the Members, if required.

Pursuant to Rule 22(5) of the Rules, the Board of Directors of the Company has appointed Smt. Shalini Bhat (FCS: 6484) or failing her Shri Mohammad Pillikandlu (FCS No. 10619) of Parikh & Associates, Practicing Company Secretaries as the scrutinizer to conduct the Postal Ballot e-voting process in a fair and transparent manner and they have communicated their willingness to be appointed and will be available for the said purpose.

The Company has engaged the services of National Securities Depository Limited ('NSDL') as agency for the purpose of providing remote e-voting facility to its members. Remote e-voting shall commence from Tuesday, May 06, 2025 at 9.00 a.m. (IST) and shall end on Wednesday, June 04, 2025 at 5.00 p.m. (IST)

The Resolution, if approved, shall be deemed to have been passed on the last date of remote e-voting, i.e., on **Wednesday**, **June 04**, **2025**.

As per aforesaid MCA Circulars, members can vote on the resolution only through remote evoting process, hence members are requested to read the e-voting process and other instructions as set out in this notice carefully.

### SPECIAL BUSINESS

# APPOINTMENT OF SHRI PRASHANT BHANDARKAR (DIN: 02949193) AS AN INDEPENDENT DIRECTOR OF THE COMPANY

To consider and if thought fit, to pass the following resolution as a Special Resolution:

**"RESOLVED THAT** pursuant to the provisions of Sections 149, 152, 160 and other applicable provisions, if any, of the Companies Act, 2013 and the Rules framed thereunder (the Act), as amended from time to time, and the applicable provisions of the Securities and Exchange Board of India (Listing Obligations and Disclosure Requirements) Regulations 2015, and as recommended by the Nomination and Remuneration Committee and Board of Directors, Shri Prashant Bhandarkar (DIN: 02949193) who has submitted a declaration that he meets the criteria for independence as provided under Section 149(6) of the Act and Regulation 16(1) (b) of the Listing Regulations and is eligible for appointment, and has consented to act as a Director of the Company and in respect of whom the Company has received a notice in writing under Section 160 of the Act from a member proposing his candidature for the office of Director, be and is hereby appointed as an Independent Director of the Company not liable to retire by rotation, for a term of five years from March 25, 2025 to March 24, 2030.

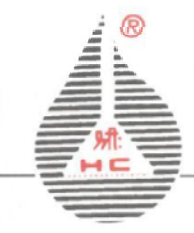

CORPORATE OFF.: 401/402, A-Wing, Oberoi Chambers, Opposite SAB TV, New Link Road, Andheri West, Mumbai 400 053 Tel.: (91-22) 49634834 • E-mail: info@shreeharichemicals.in Website: www.shreeharichemicals.in • CIN No. L99999MH1987PLC044942

**RESOLVED FURTHER THAT** the Board of Directors of the Company be and are hereby severally authorised to do all such acts, matters, deeds and things and to take such steps as expedient or desirable to give effect to this Resolution."

## For SHREE HARI CHEMICALS EXPORT LIMITED

### BANKESH CHANDRA AGRAWAL Chairman & Managing Director DIN: 00121080

Registered Office: A/8, M.I.D.C. Industrial Area, Mahad, Dist. Raigad (Maharashtra) CIN: L99999MH1987PLC044942 Tel: 022-49634834 E-mail: <u>info@shreeharichemicals.in</u> Website: <u>www.shreeharichemicals.in</u>

Date: April 30, 2025 Place: Mumbai

### NOTES

- 1. The Explanatory Statement pursuant to Section 102 of the Act setting out material facts and the details in terms of Regulations 36(3) of the Listing Regulations and SS-2 for the proposed resolution is annexed hereto and forms part of this Postal Ballot Notice.
- 2. In compliance with the MCA circulars, the Postal Ballot Notice is being sent only by electronic mode to those Members, whose name is recorded in the register of members or in the register of beneficial owners maintained by the depositories as on cut-off date of Friday, May 02, 2025 and whose e-mail addresses are registered with the Company/RTA/Depositories. For members who have not registered their email ids, please follow instructions forming part of this Notice.
- 3. Members may note that the Postal Ballot Notice shall also be available on the website of the Company at <u>www.shreeharichemicals.in</u>, websites of the Stock Exchanges i.e. BSE Limited at <u>www.bseindia.com</u> and on the website of National Securities Depository Limited ("NSDL") at <u>www.evoting.nsdl.com</u>
- 4. In terms of Sections 108, 110 and other applicable provisions of the Companies Act, 2013 read with Rule 20 and 22 of the Companies (Management and Administration), Rules, 2014 as amended, and in compliance with Regulation 44 of the Securities and Exchange Board of India (Listing Obligations and Disclosure Requirements) Regulations, 2015 ("Listing Regulations"), SS-2 and MCA Circulars, the Company is pleased to provide its Members facility to exercise their right to vote on the proposed Resolution electronically. The Member may cast their votes using electronic voting system from any place (viz. remote e-voting). The Company has engaged the services of National Securities Depository Limited ('NSDL') as agency to provide e-voting facility to the Members.

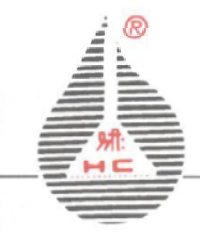

SHREE HARI CHEMICALS EXPORT LIMITED CORPORATE OFF.: 401/402, A-Wing, Oberoi Chambers, Opposite SAB TV, New Link Road, Andheri West, Mumbai 400 053. Tel.: (91-22) 49634834 • E-mail: info@shreeharichemicals.in Website: www.shreeharichemicals.in • CIN No. L99999MH1987PLC044942

- 5. The voting rights of shareholders shall be in proportion to their shares of the paid up equity share capital of the Company as on the cut-off date Friday, May 02, 2025. A person, whose name is recorded in the register of members or in the register of beneficial owners maintained by the depositories as on the cut-off date only shall be entitled to avail the e-voting facility.
- 6. The remote e-voting commences on Tuesday, May 06, 2025 at 9.00 a.m. (IST). and ends on Wednesday, June 04, 2025 at 5.00 p.m. (IST). The remote e-voting module shall be disabled by NSDL for voting thereafter.

During this period, shareholders of the Company, holding shares either in physical form or in dematerialized form as on Friday, May 02, 2025 (cut-off date) may cast their vote electronically.

Once the vote on a resolution is cast by the Shareholder, the shareholder shall not be allowed to change/modify it subsequently or cast the vote again. Members are requested to cast their vote through the Remote E-voting process not later than 5:00 p.m. (IST) on Wednesday, June 04, 2025 to be eligible for being considered, failing which it will be strictly considered that no vote has been received from the Member.

- 7. The vote in this Postal Ballot cannot be cast/exercised through proxy.
- 8. Members seeking inspection of the documents referred to in the Notice or Statement may send their requests to info@shreeharichemicals.in from their registered e-mail addresses mentioning their names, folio numbers, DP ID and Client ID between the period from Tuesday, May 06, 2025 till Wednesday, June 04, 2025.
- 9. The Scrutinizer shall submit their report to the Chairman or to any other person authorized by the Chairman. The results of the Postal Ballot shall be declared not later than two working days from the conclusion of the e-voting.
- 10. The Results declared along with the Scrutinizer's Report shall be placed on the Company's website, www.shreeharichemicals.in and on the website of NSDL www.evoting.nsdl.com and the same shall be communicated to the BSE Limited where the shares of the Company are listed.
- 11. The resolution, if passed by requisite majority, shall be deemed to have been passed on the last date specified for Remote E-voting, i.e. Wednesday, June 04, 2025, and as if they have been passed at a general meeting of the Members.

## **VOTING THROUGH ELECTRONIC MEANS: How do I vote electronically using NSDL e-Voting system?**

The way to vote electronically on NSDL e-Voting system consists of "Two Steps" which are mentioned below:

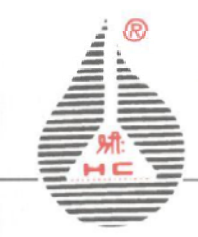

CORPORATE OFF.: 401/402, A-Wing, Oberoi Chambers, Opposite SAB TV, New Link Road, Andheri West, Mumbai 400 053. Tel.: (91-22) 49634834 • E-mail: info@shreeharichemicals.in Website: www.shreeharichemicals.in • CIN No. L99999MH1987PLC044942

## Step 1: Access to NSDL e-Voting system

## <u>A) Login method for e-Voting for Individual shareholders holding securities in demat</u> <u>mode</u>

In terms of SEBI circular dated December 9, 2020 on e-Voting facility provided by Listed Companies, Individual shareholders holding securities in demat mode are allowed to vote through their demat account maintained with Depositories and Depository Participants. Shareholders are advised to update their mobile number and email Id in their demat accounts in order to access e-Voting facility.

Login method for Individual shareholders holding securities in demat mode is given below:

| Type of       | Login Method                                                                                                    |  |  |
|---------------|----------------------------------------------------------------------------------------------------|--|--|
| shareholders  |                                                                                                    |  |  |
| Individual    | 1. For OTP based login you can click                                                                                                    |  |  |
| Shareholders  | on <a href="https://eservices.nsdl.com/SecureWeb/evoting/evotinglogin">https://eservices.nsdl.com/SecureWeb/evoting/evotinglogin</a>                                                                                                    |  |  |
| holding       | jsp. You will have to enter your 8-digit DP ID,8-digit Client Id,                                                                                                    |  |  |
| securities in | PAN No., Verification code and generate OTP. Enter the OTP                                                                                                    |  |  |
| demat mode    | received on registered email id/mobile number and click on                                                                                                    |  |  |
| with NSDL.    | login. After successful authentication, you will be redirected to NSDL Depository site wherein you can see e-Voting page. Click on company name or <b>e-Voting service provider i.e. NSDL</b> and you will be redirected to e-Voting website of NSDL for casting your vote during the remote e-Voting period or joining virtual meeting & voting during the meeting.                                                                                                    |  |  |
|               | <ol> <li>Existing IDeAS user can visit the e-Services website of NSDL Viz.<br/>https://eservices.nsdl.com either on a Personal Computer or on a<br/>mobile. On the e-Services home page click on the "Beneficial<br/>Owner" icon under "Login" which is available under 'IDeAS'<br/>section , this will prompt you to enter your existing User ID and<br/>Password. After successful authentication, you will be able to see<br/>e-Voting services under Value added services. Click on "Access<br/>to e-Voting" under e-Voting services and you will be able to see<br/>e-Voting page. Click on company name or e-Voting service<br/>provider i.e. NSDL and you will be re-directed to e-Voting<br/>website of NSDL for casting your vote during the remote e-<br/>Voting period.</li> <li>If you are not registered for IDeAS e-Services, option to register is<br/>available at https://eservices.nsdl.com. Select "Register Online<br/>for IDeAS Portal" or click at<br/>https://eservices.nsdl.com/SecureWeb/IdeasDirectReg.jsp</li> </ol> |  |  |

SHREE HARICHEMICALS EXPORT LIMITED CORPORATE OFF.: 401/402, A-Wing, Oberoi Chambers, Opposite SAB TV, New Link Road, Andheri West, Mumbai 400 053. Tel.: (91-22) 49634834 • E-mail: info@shreeharichemicals.in Website: www.shreeharichemicals.in • CIN No. L99999MH1987PLC044942

M.

|                                                                                   | 4. Visit the e-Voting website of NSDL. Open web browser by typing the following URL: <u>https://www.evoting.nsdl.com/</u> either on a Personal Computer or on a mobile. Once the home page of e-Voting system is launched, click on the icon "Login" which is available under 'Shareholder/Member' section. A new screen will open. You will have to enter your User ID (i.e. your sixteen digit demat account number hold with NSDL), Password/OTP and a Verification Code as shown on the screen. After successful authentication, you will be redirected to NSDL Depository site wherein you can see e-Voting page. Click on company name or <b>e-Voting service provider i.e. NSDL</b> and you will be redirected to e-Voting website of NSDL for casting your vote during the remote e-Voting period. |  |  |  |
|-----------------------------------------------------------------------------------|----------------------------------------------------------------------------------------------------|--|--|--|
|                                                                                   | <ol> <li>Shareholders/Members can also download NSDL Mobile A<br/>"NSDL Speede" facility by scanning the QR code mention<br/>below for seamless voting experience.</li> <li>NSDL Mobile App is available on</li> </ol>                                                                                                    |  |  |  |
|                                                                                   | App Store Coogle Play                                                                                                    |  |  |  |
| Individual<br>Shareholders<br>holding<br>securities in<br>demat mode<br>with CDSL | <ol> <li>Users who have opted for CDSL Easi / Easiest facility, can login through their existing user id and password. Option will be made available to reach e-Voting page without any further authentication. The users to login Easi / Easiest are requested to visit CDSL website www.cdslindia.com and click on login icon &amp; New System Myeasi Tab and then user your existing my easi username &amp; password.</li> </ol>                                                                                                    |  |  |  |
|                                                                                   | 2. After successful login the Easi / Easiest user will be able to see<br>the e-Voting option for eligible companies where the evoting is in<br>progress as per the information provided by company. On<br>clicking the evoting option, the user will be able to see e-Voting<br>page of the e-Voting service provider for casting your vote during<br>the remote e-Voting period. Additionally, there is also links<br>provided to access the system of all e-Voting Service Providers, so<br>that the user can visit the e-Voting service providers' website<br>directly.                                                                                                    |  |  |  |
|                                                                                   | <ol> <li>If the user is not registered for Easi/Easiest, option to register is<br/>available at CDSL website www.cdslindia.com and click on login<br/>&amp; New System Myeasi Tab and then click on registration option.</li> </ol>                                                                                                    |  |  |  |

Tel.: (91-22) 49634834 • E-mail: info@shreeharichemicals.in Website: www.shreeharichemicals.in • CIN No. L99999MH1987PLC044942

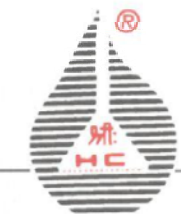

depository

participants

4. Alternatively, the user can directly access e-Voting page by providing Demat Account Number and PAN No. from a e-Voting link available on <u>www.cdslindia.com</u> home page. The system will authenticate the user by sending OTP on registered Mobile & Email as recorded in the Demat Account. After successful authentication, user will be able to see the e-Voting option where the evoting is in progress and also able to directly access the system of all e-Voting Service Providers. Individual You can also login using the login credentials of your demat account Shareholders through your Depository Participant registered with NSDL/CDSL for e-Voting facility. upon logging in, you will be able to see e-Voting option. (holding Click on e-Voting option, you will be redirected to NSDL/CDSL securities in demat mode) Depository site after successful authentication, wherein you can see elogin through Voting feature. Click on company name or e-Voting service provider i.e. their NSDL and you will be redirected to e-Voting website of NSDL for

**Important note:** Members who are unable to retrieve User ID/ Password are advised to use Forget User ID and Forget Password option available at abovementioned website.

casting your vote during the remote e-Voting period.

Helpdesk for Individual Shareholders holding securities in demat mode for any technical issues related to login through Depository i.e. NSDL and CDSL.

| Login type                      | Helpdesk details                                       |
|---------------------------------|--------------------------------------------------------|
| Individual Shareholders holding | Members facing any technical issue in login can        |
| securities in demat mode with   | contact NSDL helpdesk by sending a request at          |
| NSDL                            | evoting@nsdl.com or call at 022 - 4886 7000            |
| Individual Shareholders holding | Members facing any technical issue in login can        |
| securities in demat mode with   | contact CDSL helpdesk by sending a request at          |
| CDSL                            | helpdesk.evoting@cdslindia.com or contact at toll free |
|                                 | no. 1800-21-09911                                      |

B) Login Method for shareholders other than Individual shareholders holding securities in demat mode and shareholders holding securities in physical mode. <u>How to Log-in to NSDL e-Voting website?</u>

- 1. Visit the e-Voting website of NSDL. Open web browser by typing the following URL: <u>https://www.evoting.nsdl.com/</u> either on a Personal Computer or on a mobile.
- 2. Once the home page of e-Voting system is launched, click on the icon "Login" which is available under 'Shareholder/Member' section.
- 3. A new screen will open. You will have to enter your User ID, your Password/OTP and a Verification Code as shown on the screen. Alternatively, if you are registered for NSDL eservices i.e. IDEAS, you can log-in at https://eservices.nsdl.com/ with your existing IDEAS login. Once you log-in to NSDL eservices after using your log-in credentials, click on e-Voting and you can proceed to Step 2 i.e. Cast your vote electronically.

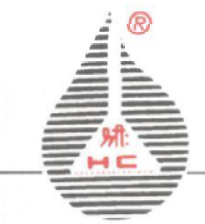

CORPORATE OFF.: 401/402, A-Wing, Oberoi Chambers, Opposite SAB TV, New Link Road, Andheri West, Mumbai 400 053 Tel.: (91-22) 49634834 • E-mail: info@shreeharichemicals.in Website: www.shreeharichemicals.in • CIN No. L99999MH1987PLC044942

| Manner of holding shares i.e. Demat<br>(NSDL or CDSL) or Physical | Your User ID is:                                                                                                    |  |
|-------------------------------------------------------------------|----------------------------------------------------------------------------------------------------|--|
| a) For Members who hold shares in<br>demat account with NSDL.     | 8 Character DP ID followed by 8 Digit<br>Client ID<br>For example if your DP ID is IN300***<br>and Client ID is 12***** then your user<br>ID is IN300***12*****.   |  |
| b) For Members who hold shares in demat account with CDSL.        | 16 Digit Beneficiary ID<br>For example if your Beneficiary ID is<br>12************* then your user ID is<br>12*******                                              |  |
| c) For Members holding shares in Physical Form.                   | EVEN Number followed by Folio<br>Number registered with the company<br>For example if folio number is 001***<br>and EVEN is 101456 then user ID is<br>101456001*** |  |

4. Your User ID details are given below :

- 5. Password details for shareholders other than Individual shareholders are given below:
  - a) If you are already registered for e-Voting, then you can user your existing password to login and cast your vote.
  - b) If you are using NSDL e-Voting system for the first time, you will need to retrieve the 'initial password' which was communicated to you. Once you retrieve your 'initial password', you need to enter the 'initial password' and the system will force you to change your password.
  - c) How to retrieve your 'initial password'?
    - (i) If your email ID is registered in your demat account or with the company, your 'initial password' is communicated to you on your email ID. Trace the email sent to you from NSDL from your mailbox. Open the email and open the attachment i.e. a .pdf file. Open the .pdf file. The password to open the .pdf file is your 8 digit client ID for NSDL account, last 8 digits of client ID for CDSL account or folio number for shares held in physical form. The .pdf file contains your 'User ID' and your 'initial password'.
    - (ii) If your email ID is not registered, please follow steps mentioned below in process for those shareholders whose email ids are not registered

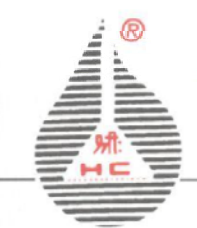

CORPORATE OFF.: 401/402, A-Wing, Oberoi Chambers, Opposite SAB TV, New Link Road, Andheri West, Mumbai 400 053 Tel.: (91-22) 49634834 • E-mail: info@shreeharichemicals.in Website: www.shreeharichemicals.in • CIN No. L99999MH1987PLC044942

- 6. If you are unable to retrieve or have not received the "Initial password" or have forgotten your password:
  - a) Click on "**Forgot User Details/Password**?" (If you are holding shares in your demat account with NSDL or CDSL) option available on www.evoting.nsdl.com.
  - b) **Physical User Reset Password**?" (If you are holding shares in physical mode) option available on www.evoting.nsdl.com.
  - c) If you are still unable to get the password by aforesaid two options, you can send a request at <u>evoting@nsdl.com</u> mentioning your demat account number/folio number, your PAN, your name and your registered address etc.
  - d) Members can also use the OTP (One Time Password) based login for casting the votes on the e-Voting system of NSDL.
- 7. After entering your password, tick on Agree to "Terms and Conditions" by selecting on the check box.
- 8. Now, you will have to click on "Login" button.
- 9. After you click on the "Login" button, Home page of e-Voting will open.

## Step 2: Cast your vote electronically on NSDL e-Voting system.

## How to cast your vote electronically on NSDL e-Voting system?

- 1. After successful login at Step 1, you will be able to see all the companies "EVEN" in which you are holding shares and whose voting cycle.
- 2. Select "EVEN" of company for which you wish to cast your vote during the remote e-Voting period.
- 3. Now you are ready for e-Voting as the Voting page opens.
- 4. Cast your vote by selecting appropriate options i.e. assent or dissent, verify/modify the number of shares for which you wish to cast your vote and click on "Submit" and also "Confirm" when prompted.
- 5. Upon confirmation, the message "Vote cast successfully" will be displayed.
- 6. You can also take the printout of the votes cast by you by clicking on the print option on the confirmation page.
- 7. Once you confirm your vote on the resolution, you will not be allowed to modify your vote.

### **General Guidelines for shareholders**

1. Institutional shareholders (i.e. other than individuals, HUF, NRI etc.) are required to send scanned copy (PDF/JPG Format) of the relevant Board Resolution/ Authority letter etc. with attested specimen signature of the duly authorized signatory(ies) who are authorized to vote, to the Scrutinizer by e-mail to cs@parikhassociates.com with a copy marked to evoting@nsdl.com. Institutional shareholders (i.e. other than individuals, HUF, NRI etc.) can also upload their Board Resolution / Power of Attorney / Authority Letter etc. by clicking on "Upload Board Resolution / Authority Letter" displayed under "e-Voting" tab in their login.

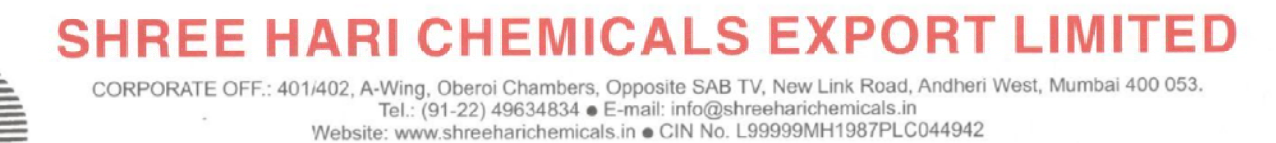

- 2. It is strongly recommended not to share your password with any other person and take utmost care to keep your password confidential. Login to the e-voting website will be disabled upon five unsuccessful attempts to key in the correct password. In such an event, you will need to go through the "Forgot User Details/Password?" or "Physical User Reset Password?" option available on www.evoting.nsdl.com to reset the password.
- 3. In case of any queries, you may refer the Frequently Asked Questions (FAQs) for Shareholders and e-voting user manual for Shareholders available at the download section of www.evoting.nsdl.com or call on : 022 4886 7000 or send a request to Ms. Pallavi Mhatre, Senior Manager NSDL or Mr. Amit Vishal, Deputy Vice President NSDLat evoting@nsdl.com.

Process for those shareholders whose email ids are not registered with the depositories for procuring user id and password and registration of e mail ids for e-voting for the resolutions set out in this notice:

- 1. In case shares are held in physical mode please provide Folio No., Name of shareholder, scanned copy of the share certificate (front and back), PAN (self attested scanned copy of PAN card), AADHAR (self attested scanned copy of Aadhar Card) by email to (www.shreeharichemicals.in).
- 2. In case shares are held in demat mode, please provide DPID-CLID (16 digit DPID + CLID or 16 digit beneficiary ID), Name, client master or copy of Consolidated Account statement, PAN (self attested scanned copy of PAN card), AADHAR (self attested scanned copy of Aadhar Card) to (www.shreeharichemicals.in). If you are an Individual shareholders holding securities in demat mode, you are requested to refer to the login method explained at step 1 (A) i.e. Login method for e-Voting for Individual shareholders holding securities in demat mode.
- 3. Alternatively shareholder/members may send a request to <u>evoting@nsdl.com</u> for procuring user id and password for e-voting by providing above mentioned documents.
- 4. In terms of SEBI circular dated December 9, 2020 on e-Voting facility provided by Listed Companies, Individual shareholders holding securities in demat mode are allowed to vote through their demat account maintained with Depositories and Depository Participants. Shareholders are required to update their mobile number and email ID correctly in their demat account in order to access e-Voting facility.

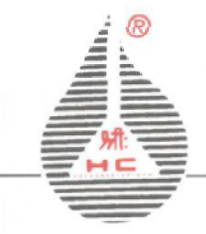

CORPORATE OFF.: 401/402, A-Wing, Oberoi Chambers, Opposite SAB TV, New Link Road, Andheri West, Mumbai 400 053 Tel.: (91-22) 49634834 • E-mail: info@shreeharichemicals.in Website: www.shreeharichemicals.in • CIN No. L99999MH1987PLC044942

## THE STATEMENT SETTING OUT MATERIAL FACTS PURSUANT TO SECTION 102 OF THE COMPANIES ACT, 2013 AND THE INFORMATION REQUIRED AS PER REGULATIONS 36(3) & 36(5) OF SEBI (LISTING OBLIGATIONS AND DISCLOSURE REQUIREMENT) REGULATIONS, 2015 AND SECRETARIAL STANDARDS ON GENERAL MEETINGS

Appointment of Shri Prashant Bhandarkar (DIN: 02949193) as an Independent Director of the Company.

Based on the recommendation of the Nomination and Remuneration Committee, the Board of Directors of the Company at its meeting held on March 25, 2025, considered and recommended the candidature of Shri Prashant Bhandarkar (DIN: 02949193) as an Independent Director of the Company for a term of 5 years from March 25, 2025 to March 24, 2030. Shri Prashant Bhandarkar, aged 50 years is a MBA (Human Resource) and a commerce graduate. He has over 21 years of experience in Talent Management & Leadership Development, Media & Content Strategy, Employer Branding & Engagement, Business & Startup Consulting, Event & Production Management

The Nomination and Remuneration Committee and Board has identified the following skills/expertise/ competencies fundamental for the effective functioning of the Company, which are currently available with him:

Name of the Director: Shri Prashant Bhandarkar

Area of skills/expertise/competence: Human Resource

The Company has received a declaration from Shri Prashant Bhandarkar confirming that he meets the criteria of independence under the Companies Act, 2013 and Listing Regulations.

Further, the Company has also received from him the consent to act as a Director in terms of Section 152 of the Companies Act, 2013 and a declaration that he is not disqualified from being appointed as a Director in terms of Section 164 of the Companies Act, 2013. He has also submitted a Declaration pursuant to BSE Circular No. LIST/COMP/14/2018-19 dated June 20, 2018 and that he has not been debarred from holding office of a Director by virtue of any Order passed by the Securities and Exchange Board of India or any other such authority.

The Company has also received a notice in writing from a member proposing the candidature of him to be appointed as Director of the Company. In the opinion of the Board, Shri Prashant Bhandarkar fulfils the conditions specified in the Companies Act, 2013 and rules made thereunder and Listing Regulations, for his appointment as an Independent Director of the Company and he is Independent of the management.

The terms and conditions of his appointment shall be open for inspection by the Members at the Registered Office of the Company during the normal business hours on any working day (except Saturday). His brief resume, the nature of his expertise in specific functional areas, names of companies in which he holds Directorship, Committee Memberships/ Chairmanships, his shareholding etc., are separately annexed hereto.

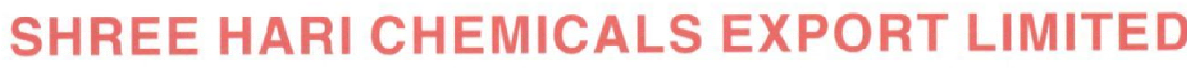

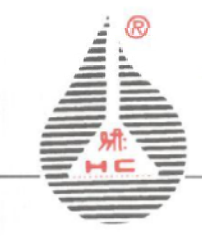

CORPORATE OFF.: 401/402, A-Wing, Oberoi Chambers, Opposite SAB TV, New Link Road, Andheri West, Mumbai 400 053. Tel.: (91-22) 49634834 • E-mail: info@shreeharichemicals.in Website: www.shreeharichemicals.in • CIN No. L99999MH1987PLC044942

Shri Prashant Bhandarkar is concerned or interested in the said resolution as it relates to his appointment. None of the other Directors or Key Managerial Personnel of the Company or their relatives are, in any way, concerned or interested.

## For SHREE HARI CHEMICALS EXPORT LIMITED

BANKESH CHANDRA AGRAWAL Chairman & Managing Director DIN: 00121080

Registered Office: A/8, M.I.D.C. Industrial Area, Mahad, Dist. Raigad (Maharashtra) CIN: L99999MH1987PLC044942 Tel: 022-49634834 E-mail: <u>info@shreeharichemicals.in</u> Website: <u>www.shreeharichemicals.in</u>

Date: April 30, 2025 Place: Mumbai

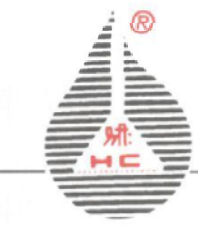

CORPORATE OFF.: 401/402, A-Wing, Oberoi Chambers, Opposite SAB TV, New Link Road, Andheri West, Mumbai 400 053. Tel.: (91-22) 49634834 • E-mail: info@shreeharichemicals.in Website: www.shreeharichemicals.in • CIN No. L99999MH1987PLC044942

## INFORMATION AS REQUIRED UNDER REGULATION 36 (3) OF SEBI (LISTING OBLIGATIONS AND DISCLOSURE REQUIREMENTS) REGULATIONS, 2015 AND SECRETARIAL STANDARDS ON GENERAL MEETINGS ISSUED BY THE INSTITUTE OF COMPANY SECRETARIES OF INDIA

| Name of the Director                                | Shri Prashant Bhandarkar                                                                                                    |                   |  |
|-----------------------------------------------------|----------------------------------------------------------------------------------------------------|-------------------|--|
| DIN                                                 | 02949193                                                                                                    |                   |  |
| Age                                                 | 50 years                                                                                                    |                   |  |
| Nationality                                         | Indian                                                                                                    |                   |  |
| Qualification                                       | MBA (Human Resource) from Alagappa<br>University via Sutherland Learning Centre<br>in 2007 and Bachelor of Commerce (B.<br>Com.) from Mumbai University in 1996.                                                             |                   |  |
| Expertise/Experience in specific functional<br>area | Around 21 plus years of experience across<br>Talent Management & Leadership<br>Development, Media & Content Strategy,<br>Employer Branding & Engagement,<br>Business & Startup Consulting, Event &<br>Production Management. |                   |  |
| Terms and conditions of Appointment                 | Appointment as an Non-executive<br>Independent Director of the Company for<br>a term of 5 (five) consecutive years with<br>effect from March 25, 2025 to March 24,<br>2030, not liable to retire by rotation.                |                   |  |
| Skills and capabilities required for the role       | Deep understanding of organizational                                                                                                    |                   |  |
| and the manner in which the proposed                | dynamics, strategic communications, and                                                                                                    |                   |  |
| person meets such requirements and the              | stakeholder engagement is expected to add                                                                                                    |                   |  |
| justification for choosing the appointee for        | significant value to the Board.                                                                                                    |                   |  |
| appointment as an Independent Director              | 0                                                                                                    |                   |  |
| Number of Board meetings attended                   | Not Applicable                                                                                                    |                   |  |
| during 2024-25                                      |                                                                                                    |                   |  |
| Last Remuneration Drawn                             | Not Applicable                                                                                                    |                   |  |
| Remuneration sought to be paid                      | Entitled to sitting fee as fixed by the Board<br>for attending meeting(s) of Board /<br>Committee(s).                                                                                                    |                   |  |
| Relationship between Directors inter-se             | There is no relationship                                                                                                    | between Directors |  |
| and the KMPs                                        | inter-se and the KMPs.                                                                                                    |                   |  |
| No. of shares held in the Company                   | NIL                                                                                                    |                   |  |
| Directorships in other companies                    | Name of Companies                                                                                                    | Category          |  |
| (including those listed entities from which         | Shubhalakshmi                                                                                                    | Independent       |  |
| the person has resigned in the past 3 years)        | Polyesters Limited                                                                                                    | Director          |  |
| Memberships of Committees in companies              | Member of Audit Committee and                                                                                                    |                   |  |
| (including those listed entities from which         | Nomination & Remuneration Committee                                                                                                    |                   |  |
| the person has resigned in the past 3 years)        | of Shubhalakshmi Polyesters Limited                                                                                                    |                   |  |